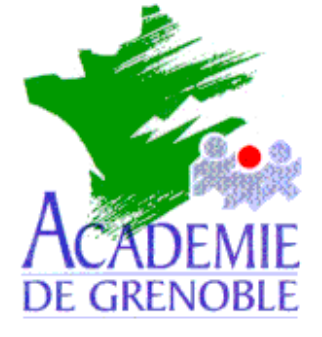

C entre A cadémique de R essources et de M aintenance I nformatique

Echirolles, le mercredi 29 septembre 1999

Equipements - Assistance - Maintenance

Réf. : 07/99/JyR Code fichier :

# Redimensionner les partitions formatées NTFS avec PQ Magic 3.0

## Préliminaires :

On considére un disque avec deux partitions C et D. Le but de la manipulation est d'augmenter la capacité de la partition C.

Deux cas sont étudiés : 1) Deux partitions principales, 2) Une partitition principale et une partition étendue contenant un lecteur logique.

PQ Magic est un produit PowerQuest.

#### 1) Cas de deux partitions principales :

- a) Démarrer l'ordinateur avec une disquette système Windows 95
- b) Lancer un gestionnaire de souris
- c) Lancer Partition Magique
- d) Pour Redimensionner la partition D :
  - i) Sélectionner la partition D
  - ii) Cliquer sur **Redimensionner** et réduire la **partition D** de la quantité souhaitée pour augmenter la **partition C**

(A la fin de la procédure, un espace libre est créé après la **partition D**)

## e) Pour Déplacer la partition D :

- i) Sélectionner la partition D
- ii) Cliquer sur Déplacer et, dans la boîte de dialogue, compléter la ligne Après en marquant 0

(A la fin de la procédure, l'espace libre est placé après la **partition C**)

- f) Pour Redimensionner la partition C :
  - i) Sélectionner la partition C
  - ii) Cliquer sur **Redimensionner** et augmenter la **partition C** de la quantité laissée libre
- g) Quitter Partition Magique
- h) Redémarrer l'ordinateur sous Windows NT

Sécrétariat : du lundi au vendredi de 8h à 17h

# 2) Cas d'une partition principale C et d'une partition étendue avec un lecteur logique <u>D</u>:

- a) Démarrer l'ordinateur avec une disquette système Windows 95
- **b)** Lancer un gestionnaire de souris
- c) Lancer Partition Magique
- d) Pour Redimensionner le lecteur logique D :
  - i) Sélectionner le lecteur logique\_D
  - ii) Cliquer sur Redimensionner et réduire le lecteur logique de la quantité souhaitée pour augmenter la partition C

(A la fin de la procédure, un espace libre est créé après le lecteur logique D)

- e) Pour Déplacer le lecteur logique D :
  - i) Redémarrer l'ordinateur avec la disquette système Windows 95
  - ii) Lancer Partition Magique
  - iii) Sélectionner le lecteur logique D
  - iv) Cliquer sur Déplacer et, dans la boîte de dialogue, compléter la ligne Après en marquant 0,0

(A la fin de la procédure, l'espace libre est placé après la **partition C**)

- f) Pour Redimensionner la partition étendue :
  - i) Sélectionner la partition Etendue
  - ii) Cliquer sur Redimensionner et réduire la partition étendue à la taille maximale du lecteur logique D
- g) Pour Redimensionner la partition C :
  - i) Sélectionner la partition C
  - ii) Cliquer sur **Redimensionner** et augmenter la **partition C** jusqu'à la taille maximale.